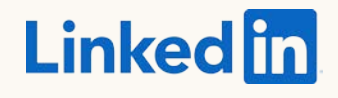

# Bem vindo ao novo Gerenciador de Campanhas

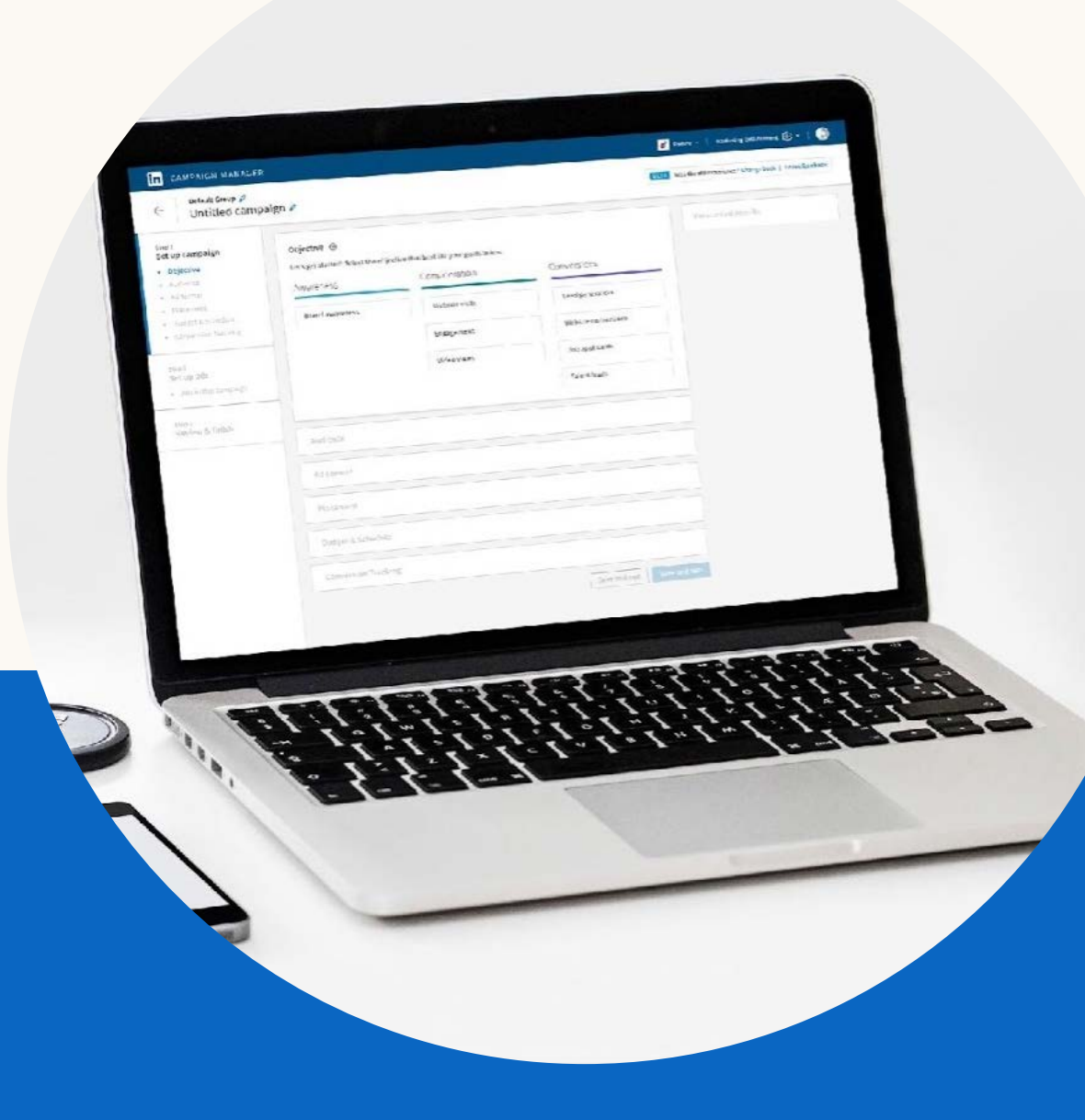

# Apresentadora

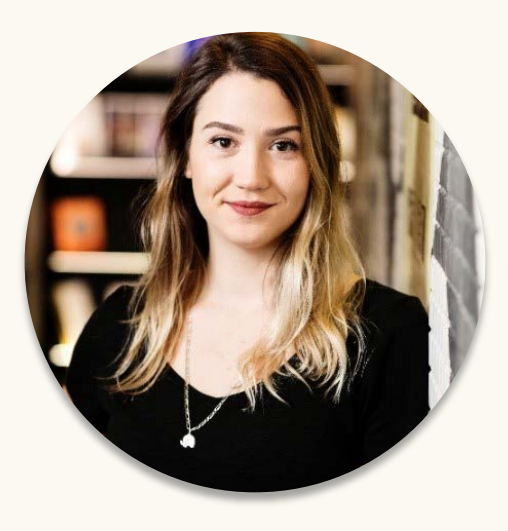

### **Kiara Sauer** Client Solutions Manager

Escolher o seu objetivo vai simplificar a sua configuração de campanha e otimizar a entrega.

### Configuração mais fácil

Criação de campanha simplificada de acordo com o seu objetivo

### Mensuração otimizada

Acompanhe os principais resultados baseado nos seus objetivos Melhores resultados

Pague pela performance. Alcance o público certo no momento ideal.

EM BREVE

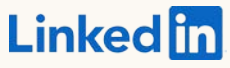

### Nova experiência do Gerenciador de campanhas

#### GERENCIADOR

Botão **"Voltar"** IĐ CUMA **forme** para sua ve**lta parta a** lista **Defininspurdojetivo** nos ajuda a otimizar sua campanha (otimização por custo em breve!)

O acompanhamento de conversões está integrado no fluxo de

criação da campanha

| $\leftarrow$                                            | Campanha<br>NOME | 1 🖉                                                                                       |                                                                              | Beta Prefe                            | ere como era antes? Voltar   Deixar feedback |                                     |
|---------------------------------------------------------|------------------|-------------------------------------------------------------------------------------------|------------------------------------------------------------------------------|---------------------------------------|----------------------------------------------|-------------------------------------|
| Etapa 1<br>Configurar campanha<br>• Seleção de objetivo |                  | <b>Objetivo ③</b><br>Vamos começar! Selecione o obje<br>Alguns objetivos e formatos de al | etivo mais adequado às suas metas a<br>núncios ainda não estão disponíveis i | ibaixo.<br>na versão beta.            |                                              |                                     |
| Acompa<br>converso<br>Etapa 2<br>Configurar             | anúncios         |                                                                                           | Conhecimento da marca ③                                                      | Visitas ao site                       | Geração de leads                             |                                     |
|                                                         |                  | Pública<br>Format                                                                         |                                                                              | Engajamento<br>Visualizações de vídeo | Conversões do site<br>Candidatos a vagas     | 0                                   |
|                                                         | Acompanhan       | Posiciona<br>Orçament                                                                     | mento<br>o e agendamento<br>de conversões                                    | Salvar e continuar                    |                                              | Todas as suas<br>campanhas ficam no |
|                                                         |                  |                                                                                           |                                                                              | Privacidade~                          |                                              | "Salvar e continuar"                |

💽 Demo LATAM | 🔯 Conta de publicidade | 🗿

### Nova experiência <u>do</u> Gerenciador de campanhas

VCIADOR DE CAM

Se você não adicionar um **nome de campanha**, a plataforma escolherá um nome para você

Clique no ícone de configuração para escolher **a rotação de anúncios** entre "Otimizar para desempenho" ou "Alternar igualmente"

Sua campanha **está salva** quando você chegar na Etapa 2

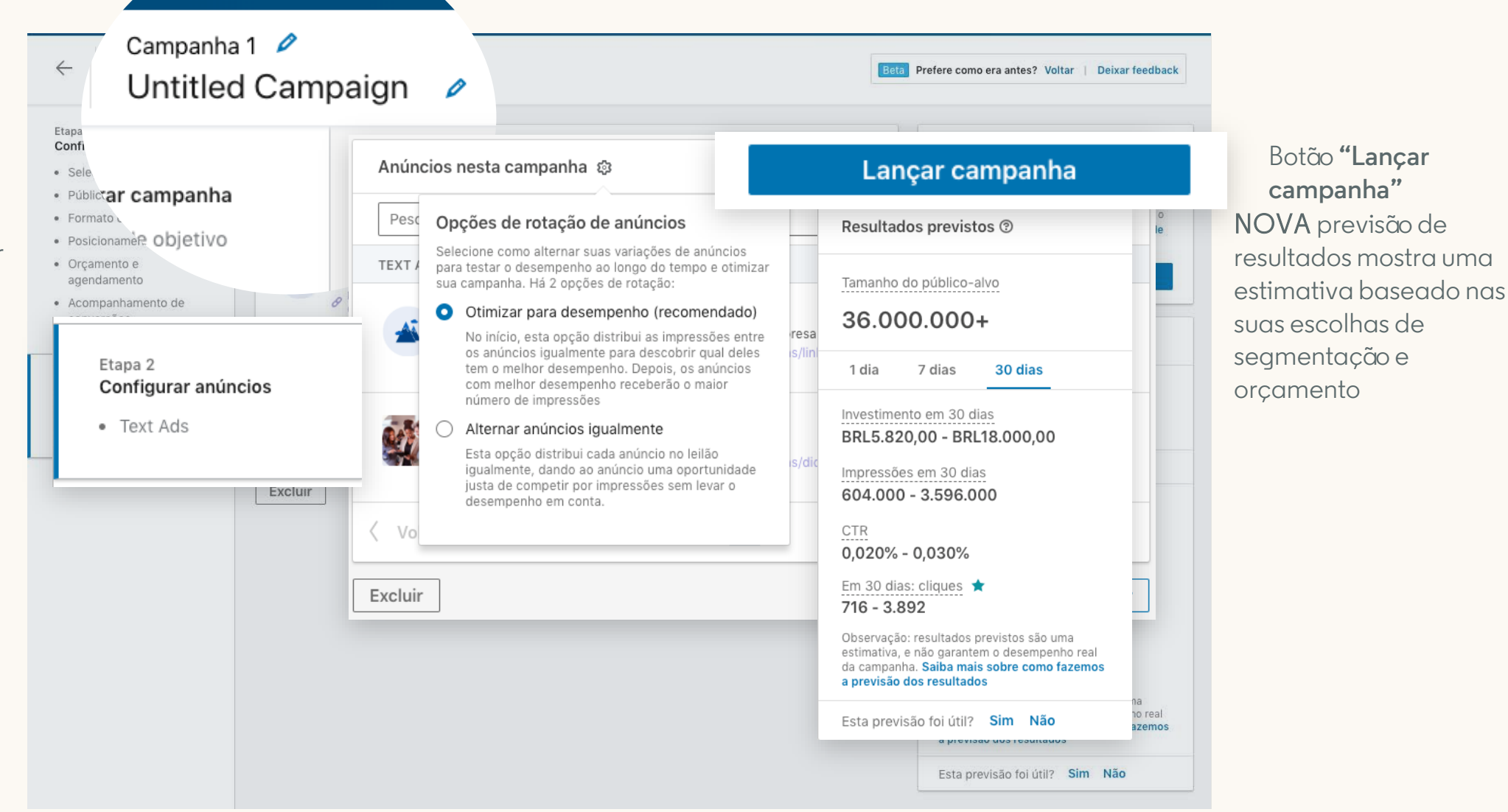

### Objetivos de marketing em todo o funil

#### CONHECIMENTO

• Conhecimento da marca "Eu quero que as pessoas aprendam sobre o meu negócio."

#### CONSIDERAÇÃO

- Visitas ao site
   "Eu quero que as pessoas visitem uma página de destino do meu site."
- Engajamento "Eu quero que as pessoas interajam com as minhas publicações."
- Visualizações de vídeo "Eu quero que mais pessoas assistam aos meus vídeos."

#### CONVERSÕES

- Conversões do site "Eu quero gerar conversões para o meu site."
- Geração de leads
   "Eu quero obter mais leads de qualidade no LinkedIn."

### Objetivos e formatos (parte 1)

|                           | Formato de anúncio                                                                                                    | Observações                                                                                                    |  |
|---------------------------|----------------------------------------------------------------------------------------------------|----------------------------------------------------------------------------------------------------|--|
| Conhecimento<br>de marca  | <b>Sponsored Content</b> (imagem única, imagens<br>em carrossel, vídeo), <b>Text Ads</b> (texto),<br><b>Dynamic Ads</b> (em destaque, para seguidores,<br>de vaga)                                      | Para campanhas <b>baseadas em impressão</b><br>(CPM).<br>Utilize "Visitas ao site" e o lance<br>automático até que esse objetivo esteja              |  |
| Visitas ao site           | <b>Sponsored Content</b> (imagem única, imagens<br>em carrossel, vídeo), <b>Text Ads</b> (texto),<br><b>Dynamic Ads</b> (em destaque, para seguidores,<br>de vaga) e <b>Sponsored InMail</b> (mensagem) | disponivei.                                                                                                    |  |
| Visualizações de<br>vídeo | Anúncio em vídeo                                                                                                    | Permite que você dê um <b>lance por CPV</b>                                                                                                    |  |
| Engajamento               | <b>Sponsored Content</b> (imagem única, imagens em carrossel, vídeo)                                                                                                    | <b>Ações sociais</b> no LinkedIn assim como<br>cliques nos anúncios. Todos os anúncios<br>devem ter um <b>botão para seguir a</b><br><b>empresa.</b> |  |

### Objetivos e formatos (parte 2)

|                    | Formato de anúncio                                                                                                    | Observações                                                                             |
|--------------------|----------------------------------------------------------------------------------------------------|-----------------------------------------------------------------------------------------|
| Conversões do site | <b>Sponsored Content</b> (imagem única,<br>imagens em carrossel, vídeo), <b>Text Ads</b><br>(texto), <b>Dynamic Ads</b> (em destaque),<br><b>Sponsored InMail</b> (mensagem) | Utilize "Visitas ao site" e o lance automático até que esse objetivo esteja disponível. |
| Geração de Leads   | <b>Sponsored Content</b> (imagem única,<br>imagens em carrossel, vídeo), <b>Dynamic Ads</b><br>(download), <b>Sponsored InMail</b> (mensagem)                                | Todos os formatos devem utilizar o<br>Formulário de Geração de Leads                    |

### Definição de segmentação mais organizada e intuitiva

Agora utilize a **pesquisa global** para procurar os critérios de segmentação

Configuração mais fácil e intuitiva para filtros avançados

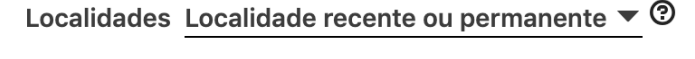

#### INCLUIR

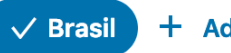

+ Adicionar localidades

Excluir pessoas em outras localidades

Comece a criar seu público pesquisando ou procurando pessoas que correspondam a um ou mais dess critérios

Os filtros estão organizados por grupos em uma nova lista detalhada

| Q Pesquisar                                                                                                    | Saiba mais sobre os critérios de segmentação |
|----------------------------------------------------------------------------------------------------|----------------------------------------------|
| Atributos do público<br>Adicione critérios de segmentação, como<br>experiência profissional, setor ou<br>competências                | Empresa<br>Dados demográficos<br>Formação    |
| Matched Audiences<br>Utilize seus dados para fazer retargeting<br>los visitantes do site ou procurar contatos<br>e contas conhecidos | Experiência profissional<br>Interesses       |

### Os filtros de segmentação estão divididos em 5 grupos

| Empresa                                       | Dados demográficos | Formação                                                                | Experiência<br>profissional                                  | Interesse                                     |
|-----------------------------------------------|--------------------|-------------------------------------------------------------------------|--------------------------------------------------------------|-----------------------------------------------|
| <ul> <li>Nome de<br/>empresa</li> </ul>       | o Gênero           | o Diploma                                                               | • Cargo                                                      | <ul> <li>Grupos do<br/>usuário</li> </ul>     |
| <ul> <li>Conexões de<br/>empresa</li> </ul>   | o Idade            | <ul> <li>Áreas de estudo</li> <li>Instituições de<br/>estudo</li> </ul> | <ul> <li>Função</li> <li>Nível de<br/>experiência</li> </ul> | <ul> <li>Interesses do<br/>usuário</li> </ul> |
| <ul> <li>Seguidores de<br/>empresa</li> </ul> |                    |                                                                         | <ul> <li>Anos de<br/>experiência</li> </ul>                  |                                               |
| <ul> <li>Setor da<br/>empresa</li> </ul>      |                    |                                                                         | <ul> <li>Competências<br/>do usuário</li> </ul>              |                                               |
| • Tamanho da                                  |                    |                                                                         |                                                              |                                               |

empresa

in

### Novo painel de resultados previstos

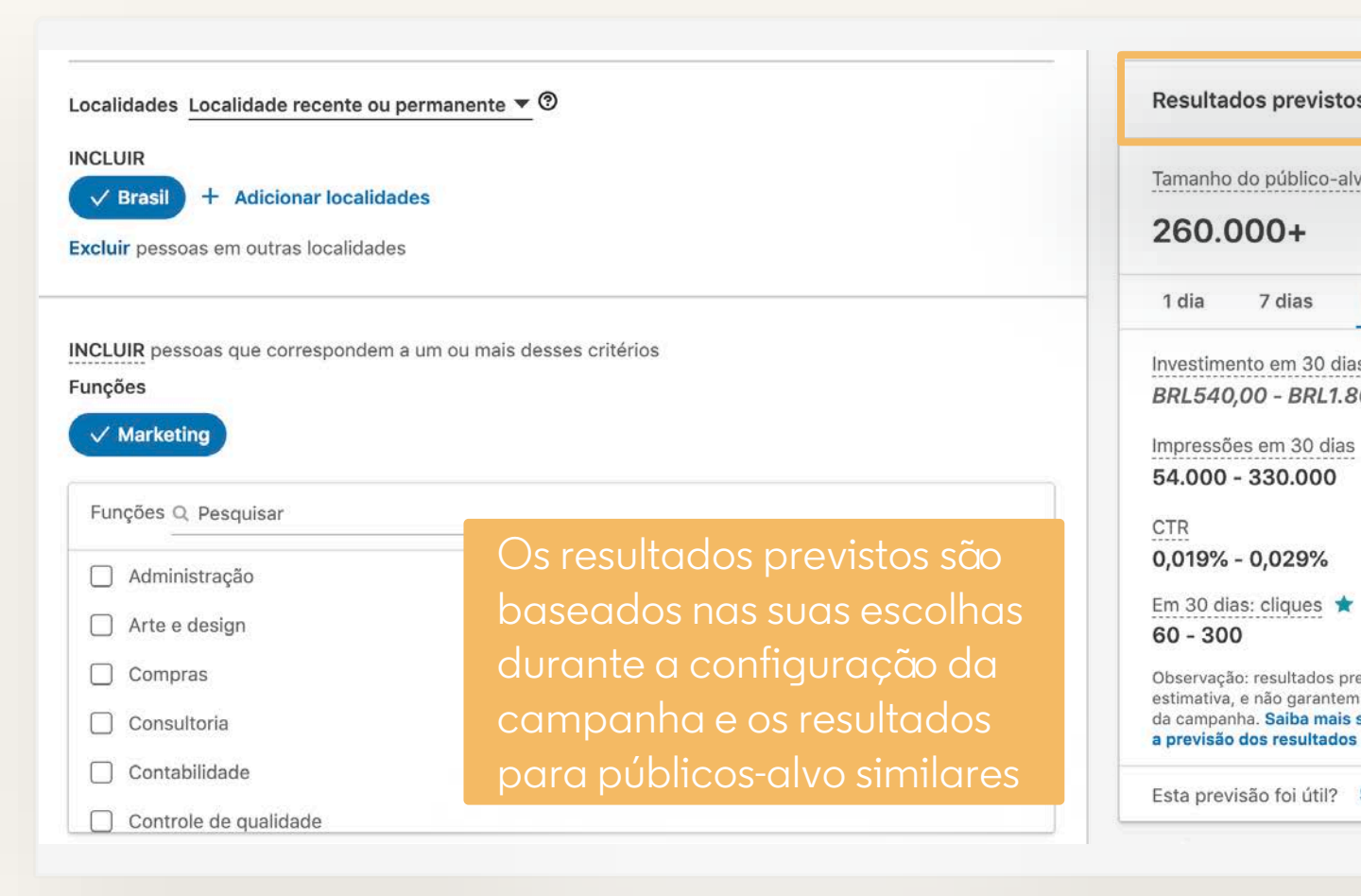

#### Verifique o painel de Resultados previstos ③ depois de preencher todas as informações Tamanho do público-alvo Os resultados variam de 7 dias 30 dias Investimento em 30 dias BRL540,00 - BRL1.800,00 Impressões em 30 dias Observação: resultados previstos são uma estimativa, e não garantem o desempenho real da campanha. Saiba mais sobre como fazemos Esta previsão foi útil? Sim Não

## Tipos de lance para publicidade baseada por objetivo

|            | Lance automático                                                                                                    | Lance máximo (manual)                                                                                                    |
|------------|----------------------------------------------------------------------------------------------------|----------------------------------------------------------------------------------------------------|
| Utilização | <b>Otimiza o resultado</b> enquanto<br>aproveita ao máximo o<br><b>orçamento diário</b>                                               | Quando você quiser <b>mais</b><br><b>controle</b> e tem um lance<br>aproximado para seguir                                  |
| Prós       | <ul> <li>Melhor entrega do orçamento /<br/>escala na campanha</li> <li>Sem gerenciamento do lance</li> <li>Mais resultados</li> </ul> | <ul> <li>Controle maior sobre o<br/>investimento</li> <li>Não será cobrado mais do que o<br/>lance máximo</li> </ul>        |
| Contras    | <ul> <li>Menor controle</li> <li>Potencial para ultrapassar a entrega</li> </ul>                                                      | <ul> <li>Ajuste manual do lance</li> <li>Provavelmente perde alguns<br/>leilões (se o lance for muito<br/>baixo)</li> </ul> |

### Acompanhamento de conversões

O QUE MUDA: agora existe uma sessão dedicada e não mais o módulo na página de lance e orçamento. Você pode criar uma nova conversão ou atribuir uma conversão existente.

#### **VERSÃO CLÁSSICA** NOVO Acompanhamento de conversões (opcional) ③ Acompanhamento de conversões (opcional) ③ Mensure as conversões dos seus anúncios no LinkedIn. Avalie as ações que os visitantes tomam no seu site após verem ou clicarem no seu anúncio no LinkedIn. Selecionar conversões + Adicionar conversões Criar conversão Selecionar conversões Dê um nome para a conversão Página de agradecimento Q Pesquisar por nome ou palavra-chave Gerenciar conversões Criar nova conversão Whitepaper Download Não 13 de 1. Insira suas configurações verificada setembro de 2018 Selecione o tipo que melhor descreve a ação a ser completada pelos visitantes do seu site Tipsfor\_Student leads Ativa 16 de Cadastro novembro de 2017 Faça uma estimativa de quanto a conversão vale para seu negócio e avalie Thank you page Lilian Não 16 de o retorno sobre o investimento (opcional) verificada novembro de 2017 Defina o prazo depois da visualização ou do clique em que uma conversão deve ser contada. Cliques 30 dias fazia parte da página de "Orçamento" Visualizações 7 dias

### Como criar uma Insight Tag

🚹 Natália Rocha 🛛 🕄 Cuenta publicitaria de Natália 🗌 🚯

IN GERENCIADOR DE CAMPANHAS

Acompanhamento do site Ø

Dominios marcados Conversões

IO DA CAMPANHA DADOS DEMOGRÁFICOS DO SITE MATERIAIS DA CONTA 🗸

Vincule

Salba or

Use seu site para n

Para começar, ir

Instalar Insight Tag

Selecione como instalar a tag

Instalarel a tag eu mesmo Obtenha o código da tag para acicionar ao seu site

pualquer página do seu site

«/seseript)

Enviarei a tag ao desenvolvedor

Usarei um gerenciador de tags Adicione a tag sem alterar o código do seu site

\_linkedin\_partser\_id = "#35425";

c/script><script type="text/javascript">
(function()(var s = document.petElementsHyTeg
var b = document.createflement("script");

g.marestSode.importBefore(h. s);)););

O QUE MUDA: a Insight Tag pode ser gerada depois de criar uma conversão no site. Não precisa criar ou permitir uma Insight Tag antes de adicionar essa conversão.

Domínio → Insight Taq

### VERSÃO CLÁSSICA

Criar campanha

Colly o código da Insight Tag abaixo no rocape global do seu site, lago acima da tag final de HTML, «body». Ao adicionar a tag ao rocapó alcoal, será possível acompanhar conversões ou fazer o retarbeting dos visitances de

«ing height="1" width="1" style="display:name;" alt="" sz="https://dr.ads.linkedis.com/col

window.liskedin\_data\_partner\_ids = window.liskedin\_data\_partner\_ids || {|; window.liskedin\_data\_partner\_ids.push; liskedin\_partner\_id;;

b.type = "text/jsyascript";b.saynr = true; b.src = "https://sagp.licds.com/li.lms-analytics/issight.min.js";

Envie a tan à sus calva de entrada com estas instructios nara a instalação

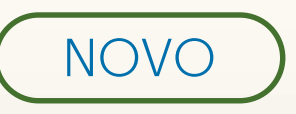

2. Define how you would like to track your conversion

O Use my site-wide Insight Tag (recommended)

Place a pixel to track a non page load event

Count conversions from people who visit any of the following pages:

Visit Visits to pages that start with this URL -

Enter a URL

Add URLs +

DICA: Se o seu cliente já tem uma Insight Tag, lembre-se de obter as permissões necessárias na conta principal (a não ser que você crie uma na nova campanha).

### Configuração do anúncio

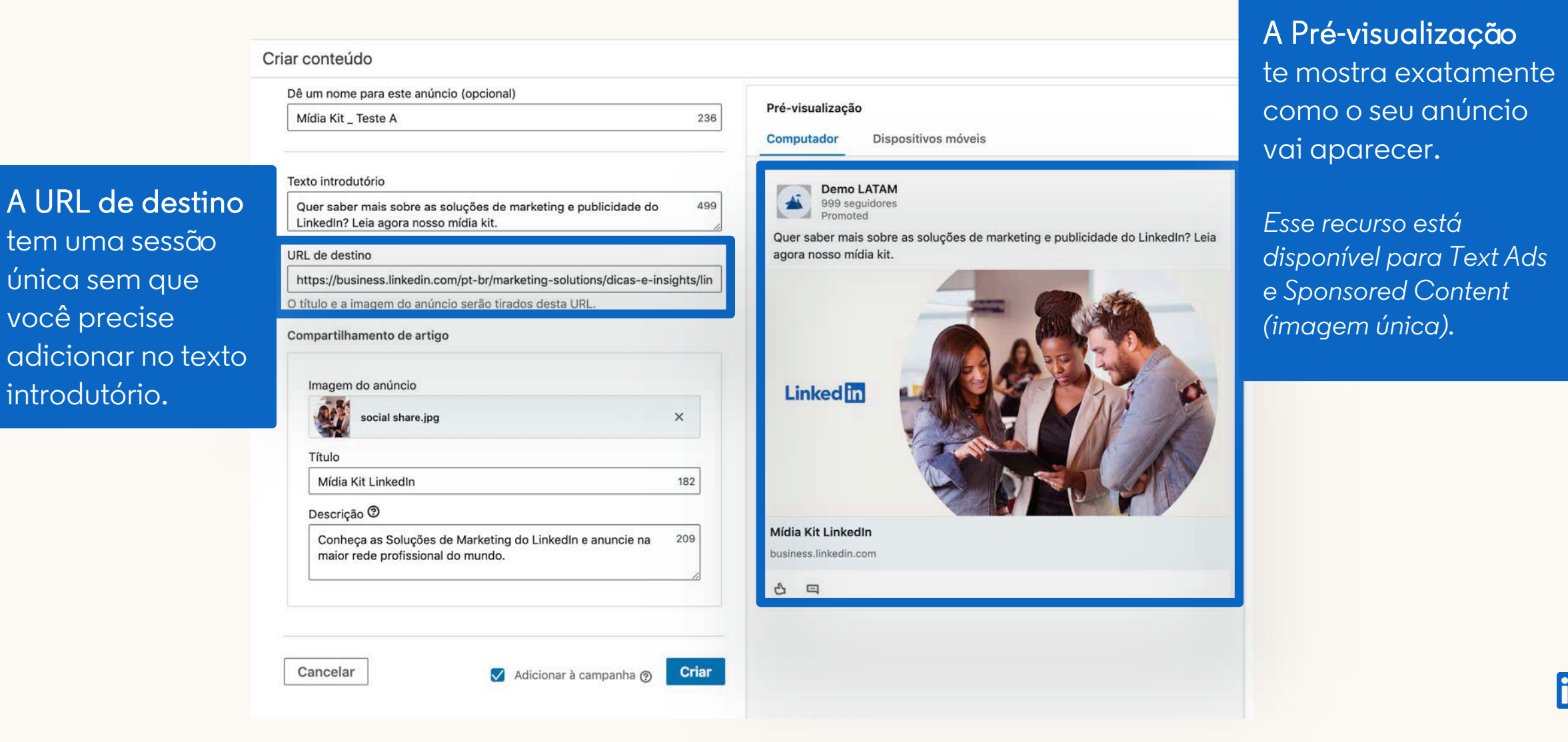

## Cronograma de funcionalidades

#### Relatório por objetivo

- Navegação mais simples
- Funcionalidade de pesquisa
- Análises mais robustas

#### (2018)

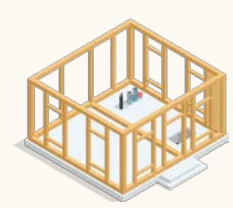

#### Criação de campanha por objetivo

- Configuração otimizada
- Criação de campanha por objetivo será o padrão a partir do final de fevereiro

#### (início 2019)

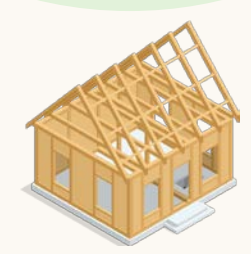

#### Otimização de preço baseada no objetivo

- Conhecimento de marca e Conversões do site
- Preço por clique de destino para Conversões do site e Visitas ao site

#### (final 2019)

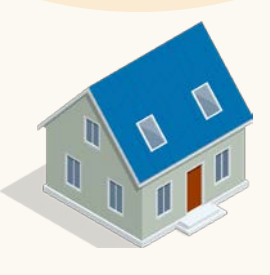

Linked in

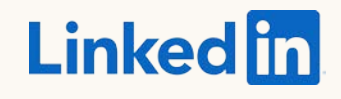

# Obrigada!

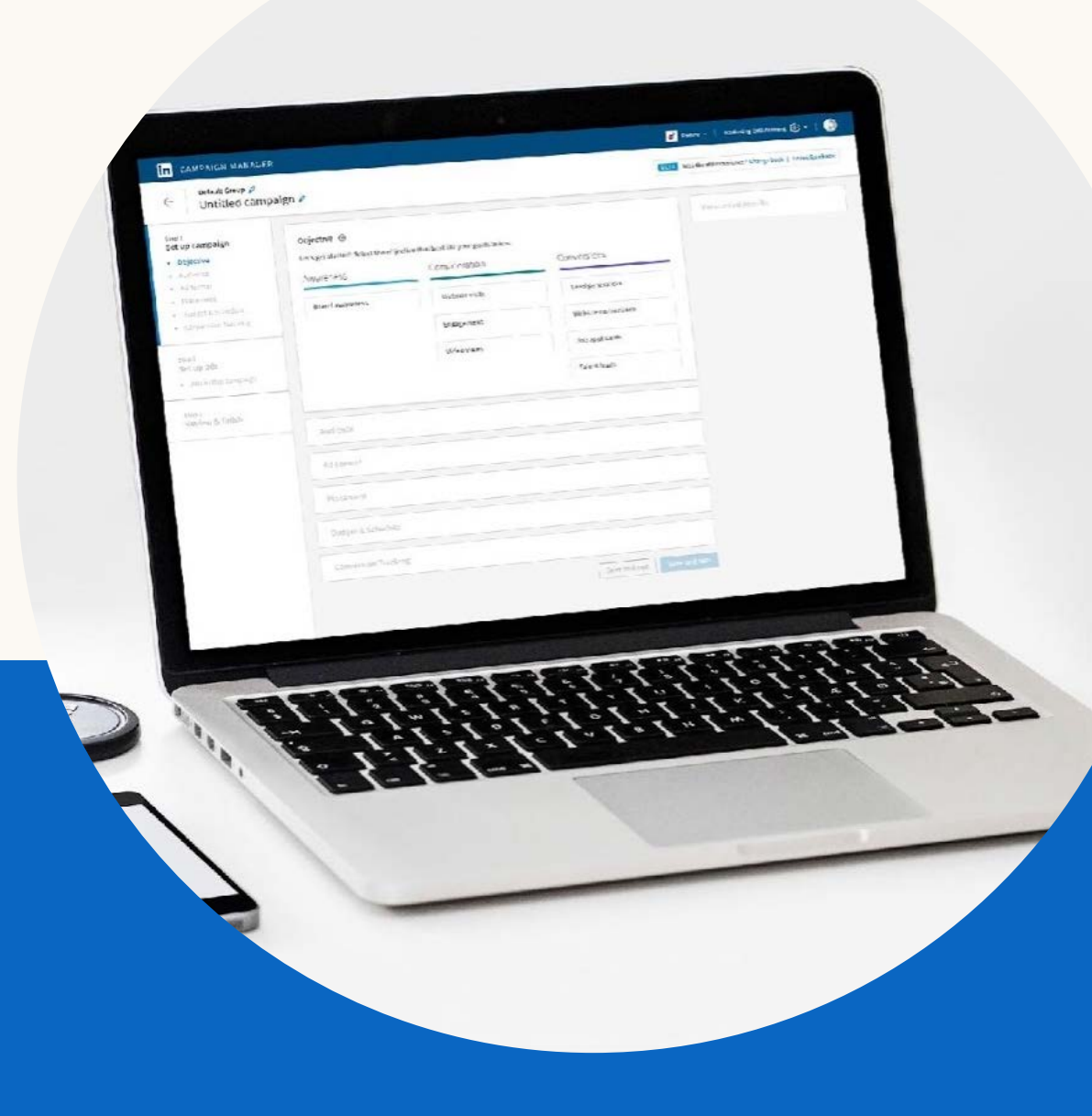